## **Education Abstracts on FirstSearch**

Education Abstracts เป็นฐานข้อมูลทางการ ศึกษาที่มีชื่อเสียง ของ H.W. Wilson Company ครอบ คลุมการสืบค้นบทความ จากคอลัมน์ วารสาร นิตยสาร และหนังสือรายปี จากสำนักพิมพ์ในสหรัฐอเมริกา มาก กว่า 449,000 ระเบียน โดยมีแหล่งที่ค้นหามากกว่า 550 รายการ นอกจากนี้ยังมีการปรับปรุงข้อมูลทุก ๆ เดือน เริ่มตั้งแต่ปี ค.ศ. 1983 จนถึงปัจจุบัน

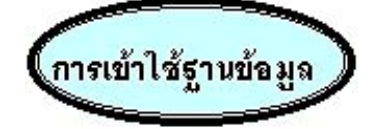

สามารถเข้าใช้ฐานข้อมูลโดยการสืบค้นออนไลน์ ผ่านเว็บเบราเซอร์ เช่น Netscape หรือ Internet Explorer

- ติดต่อไปที่ <u>http://www.car.chula.ac.th</u>
- คลิกที่ CU Reference Databases

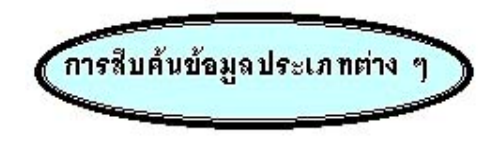

ในฐานข้อมูล Education Abstracts สามารถ แบ่งการสืบค้นได้เป็น 4 ประเภท คือ

1. Basic Seach เป็นการสืบค้นอย่างง่าย โดยการ เลือกคำที่ต้องการหาจากชื่อเรื่อง ผู้แต่ง และคำสำคัญ

| library and quality assurance |       |  |
|-------------------------------|-------|--|
| © Keyword © Author ©          | litle |  |
| Full text                     |       |  |
| No ranking 💌                  |       |  |
| Search Clear                  |       |  |

2. Advanced Search เป็นการสืบค้นที่กำหนด เงื่อนไขและระบุขอบเขตในการสืบค้นได้มากขึ้น โดย พิมพ์คำค้นได้มากกว่า 3 ชุดขึ้นไป และระบุได้ว่าคำที่ ต้องการให้ระบบค้นในขอบเขตใดบ้าง เช่น ชื่อผู้แต่ง ภาษา แหล่งที่มา เป็นต้น

| Search for: | administrative                             | Keyword      |     |
|-------------|--------------------------------------------|--------------|-----|
| and 💌       | secondary                                  | Article Type | 2   |
| and 💌       | heacher                                    | Abstract     | - 0 |
| Limit to:   | Year 1997<br>Record Type Nou<br>Ffull text | eit 🗵        |     |
| Rank by:    | No ranking 💌                               |              |     |
|             | Search Clear                               |              |     |

 Expert Search เป็นการสืบค้นที่กำหนดเงื่อนไข และเลือกขอบเขตในการสืบค้น โดยสามารถใช้ ประโยชน์ในการเลือกใช้ข้อมูลในการอ้างอิง นอกจากนี้ ยังสามารถใช้คำเซื่อม เช่น AND, OR, NOT หรือ สัญลักษณ์เพิ่มการสืบค้น (Wildcards) เช่น + \* # เป็นต้น

4. Previous Search เป็นการนำผลการสืบค้นที่ ผ่านมาแล้ว มาใช้เพื่อให้ง่ายต่อการสืบค้นครั้งต่อไป

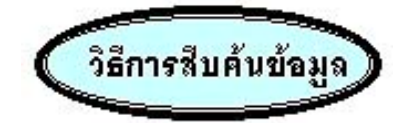

- เลือกการสืบค้นข้อมูลแต่ละประเภทดังกล่าว มาแล้ว
- พิมพ์คำหรือวลีที่ต้องการค้นหาลงในกรอบรับ คำค้น
- ระบุขอบเขตการสืบค้นหรือเงื่อนไขที่กำหนดให้ แต่ละข้อมูลที่จะทำการสืบค้น
- 4. คลิก Search เพื่อที่ระบบจะทำการค้น หาข้อมูล

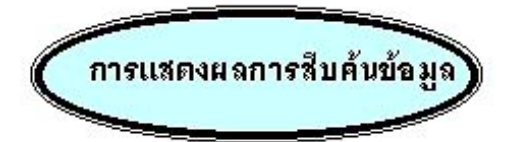

หน้าจอจะแสดงผลการสืบค้นข้อมูลแบบสั้น (Brief) ของ ข้อมูลทางบรรณานุกรม ประกอบด้วย คำหรือวลีที่ใช้ใน การสืบค้น รายละเอียดของข้อมูลที่ทำการค้นหา ได้แก่ ชื่อวารสาร ปีที่พิมพ์ และเลขหน้าของข้อมูล

- Atomic wives and the secret library at Los Ala Author: Bler, Lois. In: American Libraries v. 30 no11 (Dec.
- D2. The public library and the problematical Poge Author: Schaefer, Steve W. In: American Libraries v. 30 no p. 37
- 3. Library referenda meet with mixed results. In: American Libraries v. 30 no11 (Dec. 1999) p. 16-18

\*\* ถ้าต้องการดูรายละเอียดข้อมูลที่มีรายละเอียดมากขึ้น (Detailed) ให้ไป **คลิกชื่อเรื่องในระเบียนย่อนั้น ๆ** 

🔶 ส่วนประกอบที่สำคัญในการแสดงผลข้อมูล 🔶

ถ้าต้องการเปลี่ยนแปลงจำนวนระเบียนข้อมูลที่ ต้องการแสดงใน 1 จอภาพ ให้เลือกคลิก Option หรือ กำหนดค่าก่อน เช่น สูงสุดได้ 100 ระเบียน หรือ ต่ำสุด ได้ 5 ระเบียน

| Record list size: | 10 💌                  |
|-------------------|-----------------------|
| JavaScript:       | €Off €On              |
| Screen size:      | ●Small ●Medium ●Large |
|                   | Set Clear             |

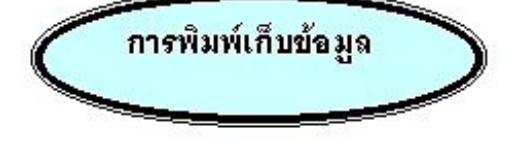

- หน้าจอจะขึ้นผลสืบค้นข้อมูลที่ Marked Record
  ไว้ โดยแสดงขึ้นครั้งละระเบียน
- ในการพิมพ์ลงกระดาษใช้คำสั่ง Print โดยคลิก ที่ File แล้วคลิกที่ Print หรือคลิกที่รูปเครื่อง พิมพ์บนทูลบาร์
- ถ้าต้องการจัดเก็บ ลงแฟ้มเอกสาร ให้ใช้
  คำสั่ง Save As โดยที่คลิกที่คำสั่ง File แล้ว
  คลิกที่ Save As ตั้งชื่อแฟ้มข้อมูล โดยกำหนด
  นามสกุลเป็น .txt ทุกครั้ง

🖅 การสั่งผ่าน E-mail

- เลือกระเบียนผลการสืบค้น แล้วคลิกที่ E-mail
- หน้าจอจะแสดงเงื่อนไขต่าง ๆ ให้เลือก จากนั้น ให้พิมพ์ E-mail Address ลงในช่องว่าง รวมทั้ง พิมพ์ข้อความที่ต้องการไปถึงผู้รับในช่องที่จัดเอา ไว้ให้
- ฿ การออกจากฐานข้อมูล เมื่อสิ้นสุดจากการสืบค้นให้คลิกที่ EXIT ทุกครั้ง

**จัดทำโดย** ปริญญา ขาวผ่อง สถาบันวิทยบริการ จุฬาลงกรณ์มหาวิทยาลัย (ฉบับพิมพ์ครั้งที่ 1) มีนาคม 2543

## Education Abstracts on FirstSearch

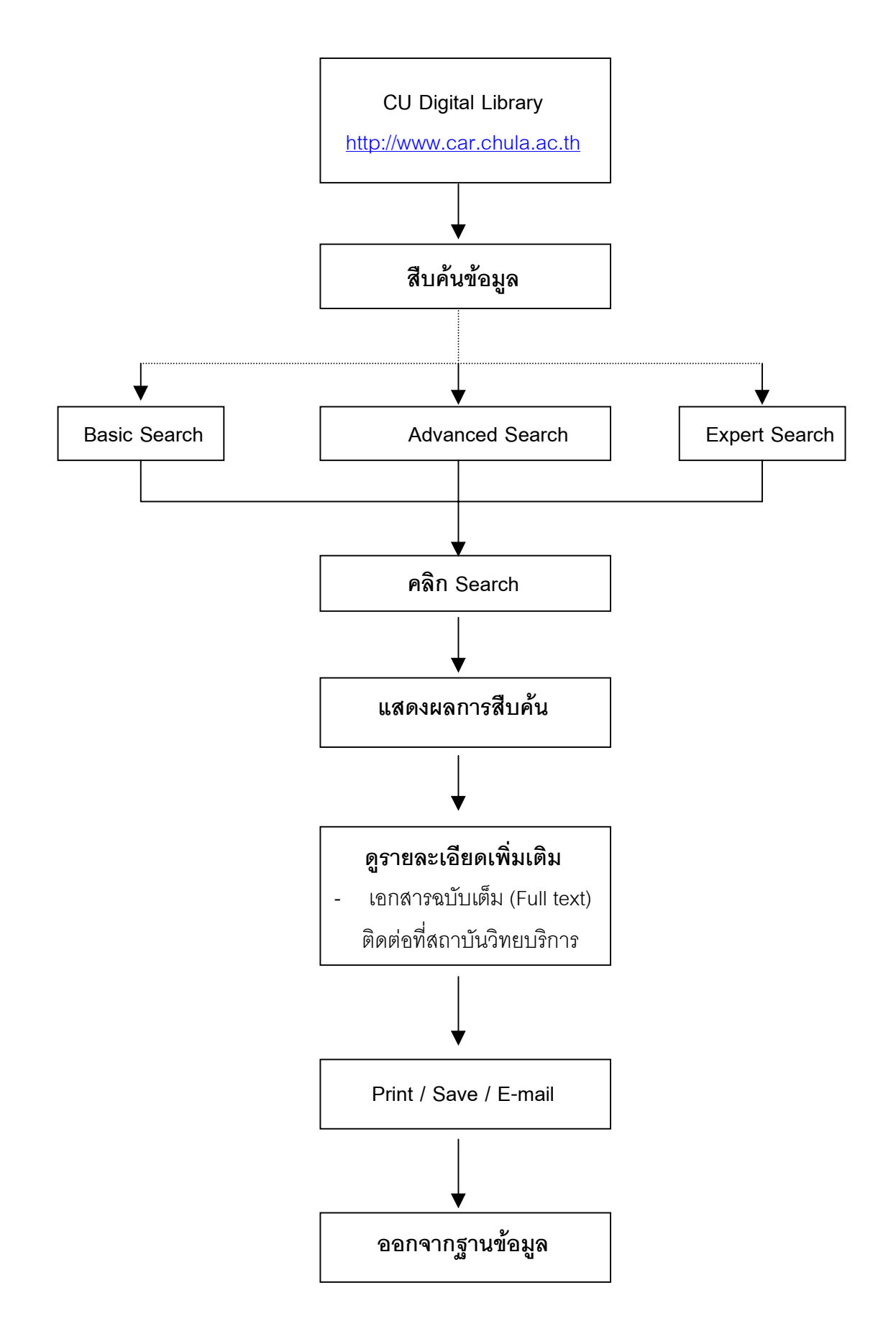

จัดทำโดย ปริญญา ขาวผ่อง

สถาบันวิทยบริการ จุฬาลงกรณ์มหาวิทยาลัย (ฉบับพิมพ์ครั้งที่ 1) มีนาคม 2543